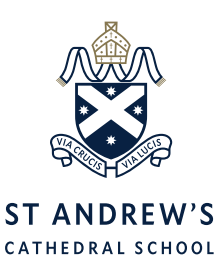

## Co-Curricular and Sport Selection Login Details

| <ul> <li>Step 1.</li> <li>Click this link:<br/>https://portal.clipboard.app/sacs/activity-selection</li> <li>You will be redirected to type in your<br/>username and password via this screen (see<br/>right).</li> <li>Please bookmark the link above and<br/>remember your username and password for<br/>the day of selection as you will need to repeat<br/>this process.</li> <li>Step 2.</li> <li>Type in your username: N.User and<br/>password: xxxxxx. Then click 'Sign In'.<br/>You should be taken to this screen (see right).</li> </ul> | <complex-block></complex-block> |
|----------------------------------------------------------------------------------------------------|---------------------------------|
| <b>Step 3.</b><br>You will see all the activity selection stages<br>are closed now. But that is it! We just<br>wanted you to test this process of<br>successfully logging in.                                                                                                    | That is it! :)                  |

Kind regards,

## Mr Daniel Murray

JS Teacher, Head of Co-curricular K-6, Coordinator of Cocurriculum, Junior School and Gawura School

> ABN: 34 429 367 893 CRICOS Registration: The Council of St Andrew's Cathedral School 02276M

## St Andrew's Cathedral School

Gadigal Country Sydney Square Sydney NSW 2000, Australia T +61 2 9286 9500

www.sacs.nsw.edu.au